D

Innovation & Technoloc

## What's New in eTime for Supervisors?

| State of Illinois                 | 🕑 eTime                            | Welcome, ETIME SUPERVISOR<br>Role: Supv<br>Release 2.1.8 | et illinois                                                                            |                                           |                                                                      | SUPERVISOR, ETIME                                |               |
|-----------------------------------|------------------------------------|----------------------------------------------------------|----------------------------------------------------------------------------------------|-------------------------------------------|----------------------------------------------------------------------|--------------------------------------------------|---------------|
| 10                                |                                    |                                                          | A Home Request -                                                                       | Time Report Search History                | Team Calendar Management                                             |                                                  |               |
| Benefit Time                      | Supervisor Dashboard               |                                                          | Ť                                                                                      |                                           |                                                                      |                                                  |               |
| eave Request                      | Leave: 1 Overtime Pre-approval:    | Supervisor Dashh                                         | Supervisor Dashboard<br>Leave: 20 Overtime Pre-Approval: 0 Overtime: 10 Time Report: 3 |                                           |                                                                      |                                                  |               |
| Overtime Pre-approval<br>Request  |                                    | Leave: 20 Ove                                            |                                                                                        |                                           |                                                                      |                                                  |               |
| Overtime Worked                   | Benefit Time                       |                                                          |                                                                                        |                                           |                                                                      |                                                  |               |
| Daily Time Report                 | Benefit Summary Benefit Project    | tions Benefit Estimate                                   | Benefit Time                                                                           |                                           |                                                                      |                                                  |               |
| earch History                     |                                    |                                                          | Denent Time                                                                            |                                           |                                                                      |                                                  |               |
| eam Calendar                      | Note: 1 Day = 7 Hours, 30 Minutes  | Last timekeeping clos                                    | Last timekeeping close date is 12/15/2015                                              |                                           |                                                                      |                                                  |               |
| upervisor Management              | Show Time As:       O Day:         |                                                          |                                                                                        |                                           |                                                                      |                                                  |               |
| rofile                            | C Hour                             | Benefit Summary Benefit F                                | Benefit Summary Benefit Projections Benefit Estimate Adjusted Balances                 |                                           |                                                                      |                                                  |               |
| Contact Us                        | State of Illinois Holiday Calendar |                                                          |                                                                                        |                                           |                                                                      |                                                  |               |
| ogout                             |                                    | NOTE: 1 Day = 7 hours 30 r                               | NOTE: 1 Day = 7 hours 30 minutes<br>Show time as:                                      |                                           | State of Illinois Holiday Calendar     Monthly Vacation Earning Rate |                                                  |               |
| Employee Information              | Vacation                           |                                                          |                                                                                        |                                           |                                                                      |                                                  | Show time as: |
| Name                              | Vacation:                          | 20 days 6 hours 15 minutes                               | <ul> <li>Days, Hours, and Minutes</li> </ul>                                           | es                                        |                                                                      |                                                  |               |
| IME SUPERVISOR                    | Maximum Vacation Carryover:        | 20 days 0 hours 0 minutes                                | i i i i i i i i i i i i i i i i i i i                                                  |                                           |                                                                      |                                                  |               |
| NIOR PUBLIC SERVICE               | Days Earned Per Year:              | 10                                                       |                                                                                        |                                           |                                                                      |                                                  |               |
| MINISTRATOR                       | Earning Date:                      | 05/01/2012                                               |                                                                                        |                                           |                                                                      |                                                  |               |
| Supervisor<br>ETIME CFO           | Earning Schedule:                  | Monthly Vacation Earning Rate                            | Va                                                                                     | cation                                    |                                                                      | Sick                                             |               |
|                                   | Sick                               |                                                          | Current Balance:                                                                       | 29 days 1 hour 15 minutes                 | Current Balance:                                                     | 56 days 2 hours 30 minutes                       |               |
|                                   | Sick:                              | 58 days 2 hours 30 minutes                               | Maximum Carryover:                                                                     | 20 days 0 hours 0 minutes                 | Sick Bank Member:                                                    | No                                               |               |
|                                   | Sick Bank Member:                  | No                                                       | Days Earned Per Year:                                                                  | 10                                        |                                                                      |                                                  |               |
|                                   | Personal                           |                                                          | Earning Date:                                                                          | 05/01/2012                                |                                                                      |                                                  |               |
|                                   | Personal:                          | 4 days 0 hours 0 minutes                                 |                                                                                        |                                           |                                                                      |                                                  |               |
|                                   | Other                              |                                                          | Per                                                                                    | rsonal                                    |                                                                      | Other                                            |               |
|                                   | EET:                               | 13 days 2 hours 30 minutes                               | Current Palanee:                                                                       | 4 down R hours R minutes                  | EET Palanao                                                          | 12 days 3 hours 30 minutos                       |               |
|                                   | Holiday:                           | 18 days 0 hours 0 minutes                                |                                                                                        | 4 days o nodio o minaco                   | Holiday Balance:                                                     | 18 days 0 hours 0 minutes                        |               |
|                                   |                                    |                                                          |                                                                                        |                                           |                                                                      |                                                  |               |
| opyright © 2016 State of Illinois |                                    | Illinois Privacy Info   Kids Privacy   Web Accessibility | Copyright © 2016 State of Illinois Plug-Ins                                            | Copyright @ 2016 <b>State of Illinois</b> |                                                                      | Illinois Privacy Info   Kids Privacy   Web Acces |               |
| visor Manag                       | ement Changes                      |                                                          |                                                                                        |                                           |                                                                      |                                                  |               |
|                                   |                                    |                                                          |                                                                                        | Quick I                                   | nfo                                                                  |                                                  |               |
| visor Manag                       | zement has been m                  | noved to the top Management->S                           | upervisor Manage-                                                                      |                                           |                                                                      |                                                  |               |
|                                   | Service and been in                | in the top management , a                                | aper the than abe                                                                      | ATime nov                                 | v emplovs a                                                          | mobile_friend                                    |               |

- Supervisor Approval, now called Workbox.
- Delegated Approval, now called **Delegated Workbox**.
- Subordinate Summary, now called **Employee Summary**.
- **Team Calendar** (for viewing the team calendars of your subordinate units). Note: use the top Team Calendar menu item to view your supervisory peers.

## Changes to Overtime Pre-Approval and Overtime Worked Requests

Supervisors can now pre-approve overtime based on **Location**, **Type** and **Pay Method**. **Location** and **Pay Method** are now required on the overtime worked requests for your review.

## **New Supervisory Functions**

The following functions were added to the top **Management->Supervisor Management** menu:

- **Call-In Request** Enter a reminder that appears on an employee's timesheet for the employee to create a Leave Request when the employee calls in. Employee will not be allowed to submit that timesheet if a Leave Request has not been entered to replace the Call-In.
- **Supervisor Report Viewer** Supervisors can now run reports to list any pending leave, overtime or timesheets as well as any incomplete timesheets not yet submitted by the team.

eTime now employs a mobile-friendly interface. The interface will scale and shift elements to properly accommodate all screen sizes.

Navigation - The system menu is now located across the top instead of at the lefthand side. On normal screens, the full menu will be visible. On smaller screens, the menu will be minimized - click or tap the symbol in the upper right-hand to show the full menu.

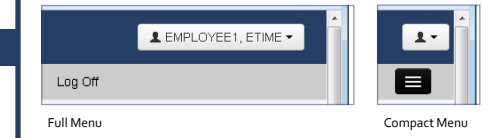

**Help** link - click to view quick reference and what's new guides along with timekeeper contact information.

**Buttons** - Default buttons in views are blue while other buttons are gray. This aids the eye in moving to those buttons more intuitively.

**Icons** - Icons and images have been replaced with textual links or buttons to reduce visual clutter.